• Aktuell seit 6.2

#### v.6.2, Admin-Client, DECT, Provisionierung

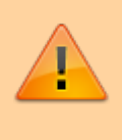

#### Achtung:

Störungen oder Ausfälle durch unsachgemäße Einstellungen. Lassen Sie die beschriebenen Komponenten nur von erfahrenem Fachpersonal einrichten. Sichern Sie vorab einen Snapshot der Anlage. Kontaktieren Sie im Zweifelsfall den UCware Support.

# Parameter-Profil für Snom DECT einrichten

Der UCware Server kann bei Bedarf ausgewählte Einstellungen auf den DECT-Geräten M400, M700 und M900 von Snom bereitstellen. Dazu greift er auf sogenannte **Parameter-Profile** zurück. Diese lassen sich jeweils pro DECT-Chain anwenden, sodass die enthaltenen Einstellungen stets auf alle beteiligten Basisstationen übertragen werden.

In diesem Artikel erfahren Sie, wie Sie ein Parameter-Profil für Snom DECT erstellen und anwenden.

## **Funktionsweise und Geltungsbereich**

Parameter-Profile lassen sich im Bereich 🔨 Provisionierung > Parameter-Profile des Admin-Clients erstellen.

Snom definiert eigene Parameter und Werte, mit denen Sie die Einstellungen von M400, M700 und M900 gezielt anpassen können.

Hinterlegen Sie dazu im Parameter-Profil pro Modell und Einstellung den entsprechenden Parameter sowie einen Zielwert. Bei der Provisionierung aktualisieren die betroffenen Geräte ihre Einstellungen auf die im Profil festgelegten Werte. Modelle und/oder Einstellungen, für die im Profil nichts hinterlegt ist, werden mit Standardwerten provisioniert.

Der Admin-Client unterscheidet zwischen einfachen und erweiterten Parametern. Diese Trennung bezieht sich allein auf herstellerspezifische Besonderheiten bei der Eingabe und nicht auf den Funktionsumfang. Die genannten DECT-Geräte von Snom arbeiten ausschließlich mit einfachen Parametern.

Detaillierte Informationen zu verfügbaren Einstellungen und Werten finden Sie in der Dokumentation von Snom.

## **Beispiel**

| UCware Admin Client        |                       |   |                                   |         | 0            | \$        | • |
|----------------------------|-----------------------|---|-----------------------------------|---------|--------------|-----------|---|
| <b>A</b>                   | Snom D345             | ÷ | ← Parameter bearbeiten Hinzufügen |         | Zurücksetzen | Speichern |   |
| •                          | Snom D375             |   |                                   |         |              |           |   |
| 0 0 0<br>0 0 0<br>0        | Snom D385             |   | Parameter*                        | Wert    |              |           |   |
| $\mathcal{L}_{+}^{\alpha}$ | Snom M400             |   | language                          | Deutsch |              | Ĩ         |   |
| ↑↓                         | Snom M700             |   |                                   |         |              |           |   |
| 2                          | Snom M900             |   | Parameter*                        | Wert    |              | -         |   |
| Ð                          | Unify Openscape CP200 |   | web_language                      | Deutsch |              |           |   |
| \$                         | Unify Openscape CP400 |   |                                   |         |              |           |   |
|                            | Unify Openscape CP700 |   |                                   |         |              |           |   |
|                            | Yealink T46G          |   |                                   |         |              |           |   |
|                            | Yealink T48G          |   |                                   |         |              |           |   |
|                            | Yealink T53           |   |                                   |         |              |           |   |
|                            |                       |   |                                   |         |              |           |   |
| $\rightarrow$              |                       |   |                                   |         |              |           |   |

Last update: 10.04.2025 adhandbuch:provisionierung:parameterprofil\_snomdect https://wiki.ucware.com/adhandbuch/provisionierung/parameterprofil\_snomdect?rev=1744287178 12:12

Das folgende Beispiel zeigt, wie Sie die herstellereigenen Parameter und Werte korrekt im Admin-Client eintragen:

- Der erste Parameter legt die Sprache der Bedienoberfläche auf allen Handsets der betroffenen DECT-Chain fest.
- Der zweite Parameter legt die Sprache der Weboberfläche auf allen Basisstationen der betroffenen DECT-Chain fest.

# Schritt für Schritt

## **Parameter-Profil erstellen**

Um ein Parameter-Profil zu erstellen, gehen Sie wie folgt vor:

| UCw                          | are Admin Client      |                            | 0 ¢ ±                  |
|------------------------------|-----------------------|----------------------------|------------------------|
| <b>A</b>                     | Profil bearbeiten     | ← Parameter-Profil Löschen | Zurücksetzen Speichern |
| •                            | Snom D345             |                            |                        |
| * * *<br>* * *<br>* * *<br>* | Snom D375             | Id                         |                        |
| <i>v</i> +                   | Snom D385             | 5                          |                        |
| ↑Ļ                           | Snom M400             | Titel*                     |                        |
| 2                            | Snom M700             |                            |                        |
| Ð                            | Snom M900             |                            |                        |
| ۰                            | Unify Openscape CP200 |                            |                        |
|                              | Unify Openscape CP400 |                            |                        |
|                              | Unify Openscape CP700 |                            |                        |
|                              | Yealink T46G          |                            |                        |
| ÷                            | Yealink T48G          |                            |                        |

1. Rufen Sie im Admin-Client die Profilübersicht auf:

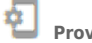

Provisionierung > Parameter-Profile

- 2. Klicken Sie in der Profilübersicht auf 🔀.
- 3. Geben Sie einen **Titel** für das Profil ein.

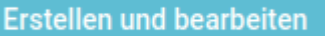

4. Klicken Sie auf

Dies öffnet die Bearbeitungsansicht. Hier können Sie dem Profil einfache Parameter für die gewünschten DECT-Stationen hinzufügen.

#### 5. Notieren Sie die Id des Profils.

Diese ist erforderlich, um das Profil auf konkrete Geräte anzuwenden.

## Parameter hinzufügen

Die DECT-Stationen M400, M700 und M900 von Snom arbeiten ausschließlich mit einfachen Parametern.

Um einem Profil einfache Parameter hinzuzufügen, gehen Sie wie folgt vor:

| UCw                                                                              | are Admin Client      |   |                        |            | 0            | ۵      | :    |
|----------------------------------------------------------------------------------|-----------------------|---|------------------------|------------|--------------|--------|------|
| <b>f</b>                                                                         | Snom D345             | ÷ | - Parameter bearbeiten | Hinzufügen | Zurücksetzen | Speich | hern |
| •                                                                                | Snom D375             |   |                        |            |              |        |      |
| $\begin{smallmatrix} 0 & 0 & 0 \\ 0 & 0 & 0 \\ 0 & 0 & 0 \\ 0 \end{smallmatrix}$ | Snom D385             |   | Parameter*             | Wert       |              |        |      |
| $\mathcal{L}^{n}_{+}$                                                            | Snom M400             |   | language               | Deutsch    |              | Î      |      |
| $\uparrow_\downarrow$                                                            | Snom M700             |   |                        |            |              |        |      |
| 2                                                                                | Snom M900             |   | Parameter*             | Wert       |              | -      |      |
| Ð                                                                                | Unify Openscape CP200 |   | web_language           | Deutsch    |              | -      |      |
| \$                                                                               | Unify Openscape CP400 |   |                        |            |              |        |      |
|                                                                                  | Unify Openscape CP700 |   |                        |            |              |        |      |
|                                                                                  | Yealink T46G          |   |                        |            |              |        |      |
|                                                                                  | Yealink T48G          |   |                        |            |              |        |      |
|                                                                                  | Yealink T53           |   |                        |            |              |        |      |
| $\rightarrow$                                                                    |                       |   |                        |            |              |        |      |

- 1. Rufen Sie die Bearbeitungsansicht des Parameter-Profils auf.
- 2. Wählen Sie in der linken Spalte das Modell der gewünschten DECT-Station.

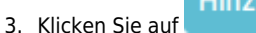

Hinzufügen

und wählen Sie die Option Einfacher Parameter aus.

4. Geben Sie unter Parameter den herstellereigenen Namen der gewünschten Einstellung ein.

Speichern

- 5. Geben Sie einen gültigen Wert für die Einstellung ein.
- 6. Wiederholen Sie diese Vorgehensweise bei Bedarf mit weiteren einfachen Parametern.
- 7. Übernehmen Sie die Einstellungen mit

Wiederholen Sie diese Vorgehensweise bei Bedarf für weitere Modelle.

## Parameter-Profil anwenden

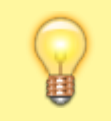

#### Hinweis:

Stellen Sie sicher, dass der UCware Server die gewünschten Geräte provisionieren kann. Lesen Sie dazu den Artikel Provisionierung verschlüsseln und prüfen Sie den Schlüssel SNOM\_IPDECT\_PROV\_ENABLED im Key-Value-Store.

Parameter-Profile lassen sich jeweils pro DECT-Chain anwenden, sodass die enthaltenen Einstellungen stets auf alle beteiligten Basisstationen übertragen werden.

Wenn Sie im Admin-Client eine **neue** Snom DECT-Chain anlegen, können Sie in diesem Zuge ein vorhandenes Parameter-Profil zuweisen. Dadurch werden die enthaltenen Einstellungen bei der erstmaligen Provisionierung der Chain angewandt. Last update: 10.04.2025 adhandbuch:provisionierung:parameterprofil\_snomdect https://wiki.ucware.com/adhandbuch/provisionierung/parameterprofil\_snomdect?rev=1744287178 12:12

Um einer bereits vorhandenen Chain ein Profil zuzuweisen, gehen Sie wie folgt vor:

| UCw                                                         | are Ao   | dmin Client                             |       |                              | 0            | ¢ ±       |  |
|-------------------------------------------------------------|----------|-----------------------------------------|-------|------------------------------|--------------|-----------|--|
| <b>A</b>                                                    |          |                                         |       |                              | _            |           |  |
| <u>.</u>                                                    | <i>~</i> | Snom DECT Chain                         |       | Löschen                      | Zurücksetzen | Speichern |  |
|                                                             |          |                                         |       |                              |              |           |  |
| <u></u>                                                     |          | ID*<br>6500                             |       | Bezeichnung<br>DECT Lager    |              |           |  |
| ↑Ļ                                                          |          | Primärbasis                             |       | Datensynchronisation*        |              |           |  |
| 5                                                           |          | 172.17.2.201                            | ▼<br> | Multicast                    | <b>~</b>     |           |  |
| Ð                                                           |          | Verbindungsprofil*<br>udp 5060 (enp0s3) | Ŧ     |                              |              |           |  |
| ¢                                                           |          | Erlaube Multi-Primary                   |       |                              |              |           |  |
|                                                             |          | Zugangscode*<br>2745                    |       | Aktueller Handset Index<br>1 |              |           |  |
|                                                             |          | Parameter-Profil<br>Snom DECT Konfig    | •     |                              |              |           |  |
| $\rightarrow$                                               |          |                                         |       |                              |              |           |  |
| 1. Rufen Sie im Admi-Client die Seite Site DECT > Snom auf. |          |                                         |       |                              |              |           |  |

2. Klicken Sie am Eintrag der gewünschten Chain auf 💙

3. Wählen Sie auf der Seite Snom DECT Chain ein vorhandenes Parameter-Profil aus.

4. Übernehmen Sie die Einstellung mit
5. Rufen Sie erneut die Seite DECT > Snom auf.
6. Klicken Sie am Eintrag der gewünschten Chain auf

Dadurch werden die beteiligten Basisstationen der DECT-Chain mit den Einstellungen des Parameter-Profils provisioniert.

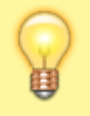

#### **Hinweis:**

Die Provisionierung der Primärbasis dauert erfahrungsgemäß bis zu 15 Minuten. Bei komplexeren Installationen sollten Sie weitere 15 Minuten für jede Ebene des Abhängigkeitsbaums einplanen.

From: https://wiki.ucware.com/ - UCware-Dokumentation

Permanent link: https://wiki.ucware.com/adhandbuch/provisionierung/parameterprofil\_snomdect?rev=1744287178

Last update: 10.04.2025 12:12